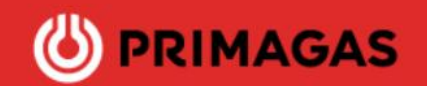

## Manual usuario nueva área cliente

Para poder empezar a usar nuestra nueva área de cliente, deberás registrarte como usuario, para ello puedes acceder a través del siguiente enlace <u>Área Cliente Primagas</u>

Si es la primera vez que accedes, deberás registrarte, aunque ya seas usuario de nuestra actual área privada, esto es porque esta área es completamente nueva.

#### Registro

Para registrarte, deberás cumplimentar el siguiente formulario que se te habilitará, a fin de validar la creación del usuario se solicita:

- *Número de cliente* (el número de cliente lo puedes encontrar en cualquier factura)
- DNI/CIF del titular del contrato
- E-mail deberás indicar el que nos consta como contacto
- Introducir nueva contraseña.
- Debes aceptar los Términos y condiciones de uso.

| Subtítulo para el registro de usua                    | ario |
|-------------------------------------------------------|------|
| Número de cliente                                     |      |
| Puedes encontrar tu número de cliente en la factura.  |      |
| DNI / NIF                                             |      |
| DNI / NIF                                             |      |
| E-mail                                                |      |
| E-mail                                                |      |
| Contraseña                                            |      |
| Contraseña                                            | ø    |
| Mínimo 6 caracteres, 1 caracter especial y un número. |      |
| Repetir contraseña                                    |      |
| Repetir contraseña                                    | ø    |

\*Deberás seguir las instrucciones que veas en la pantalla.

# 

Una vez crees la cuenta, recibirás un mail de verificación, por tu seguridad, deberás acceder y verificar tu correo electrónico, deberás hacer clic en el botón o en el enlace para su verificación, por eso es importante que te registres con el mismo mail que nos consta de contacto.

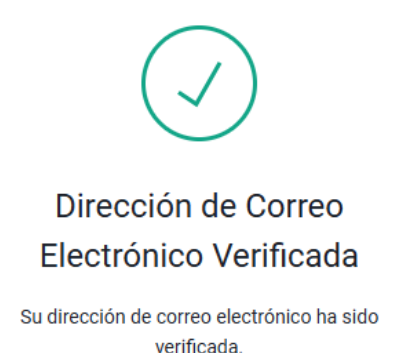

Una vez verificado la dirección de correo, recibirás un mail de Bienvenida y tu usuario ya se encuentra activo para poder acceder.

#### Acceso

1° Para **iniciar sesión**, vuelve a la página principal y accede indicando tu usuario (número de cliente) y contraseña

2º Tu contraseña, la que decidiste en el momento del registro.

#### 3° Iniciar sesión.

| () PRIMAGAS |                             |                           | Ir a la página principal |
|-------------|-----------------------------|---------------------------|--------------------------|
|             |                             |                           |                          |
|             |                             |                           |                          |
|             |                             |                           |                          |
|             |                             |                           |                          |
|             | Acc                         | eso clientes              |                          |
|             | Usuario (Número de cliente) |                           |                          |
| 1           |                             |                           |                          |
|             | Contraseña                  |                           |                          |
| 2           |                             |                           |                          |
|             |                             | 20lvidaste tu contraseña? |                          |
|             | -                           |                           |                          |
|             | 3                           | Iniciar sesión            |                          |
|             |                             | Registrar usuario         |                          |
|             |                             |                           |                          |

Por tu seguridad, cada vez que hagas login en la plataforma **te enviaremos por email un código para poder acceder**. Debes copiar y pegar el código de 6 cifras.

Si quieres evitar este paso, si lo deseas, puedes seleccionar la opción de permanecer tu identidad verificada durante 30 días. (tal y como te mostramos en la siguiente imagen)

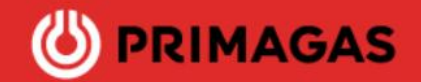

| 🕲 PRIMAGAS                                             |
|--------------------------------------------------------|
| Verifica tu identidad                                  |
| Hemos enviado un correo electrónico con su<br>código a |
| eva.******@hotm*****                                   |
| Introduzca el código*                                  |
| Recordar este dispositivo por 30 días.                 |
| Continuar                                              |
| ¿No recibió un correo electrónico? Reenviar            |

Si **olvidaste tu contraseña**, dirígete al enlace que redirige al usuario, donde al introducir tu email, recibirás un link que te permitirá asignar nueva contraseña.

| Acceso clientes             |
|-----------------------------|
| Usuario (Número de cliente) |
|                             |
| Contrasena                  |
| ¿Olvidaste tu contraseña?   |
| Iniciar sesión              |
| Registrar usuario           |

A continuación, te ayudamos a navegar a través de nuestra nueva área privada:

Una vez accedas, en la parte superior izquierda encontrarás un **Menú**, que te permitirá moverte de manera rápida y fácil por el área privada, donde podrás consultar tus consumos, facturas y aportar lecturas.

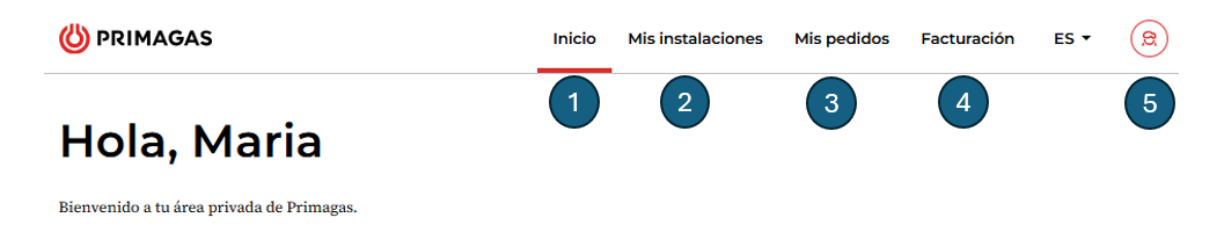

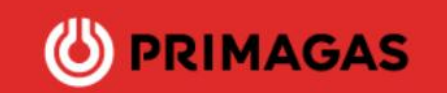

## 1 Inicio

Desde Inicio tendrás acceso a la siguiente información:

- Punto de entrega (1), donde está ubicada la instalación, en caso de tener más de una instalación asociada a tu número de cliente podrás seleccionar la instalación que quieras consultar
- Pedidos en curso (estado y seguimiento)
- Información del tiempo del último pedido realizado
- Pedir GLP
- Gestiones frecuentes (Acceso rápido para realizar las siguientes gestiones)
  - Realizar pedido GLP
  - o Consultar último pedido
  - o Consultar rápidamente la última factura

|                           | 🖑 PRIMAGAS                                                                                                    | Inicio Mis instalaciones Mis pedidos Facturación ES •                                                                                                    |
|---------------------------|----------------------------------------------------------------------------------------------------|----------------------------------------------------------------------------------------------------|
|                           | Hola, Maria<br>Bienvenido a tu área privada de Primagas.                                                                                         |                                                                                                    |
| Tienes 1 pedidos en curso |                                                                                                    |                                                                                                    |
|                           | Pento de entrega 01 Avia. De La Pizarrera, 1/21, 28210 V<br>Utitas funcionarios<br>Utitas funcionarios<br>Arto 5. in<br>Arto 5. in<br>Arto 2.802 | ver verden mit instandancieres → externation de transport de transport externation verden ein verden de Univ have no periode de GLP para garantiere to resolution verden cat2 |
|                           | Gestiones frecuentes                                                                                                    | edido Consultar última factura                                                                                                    |

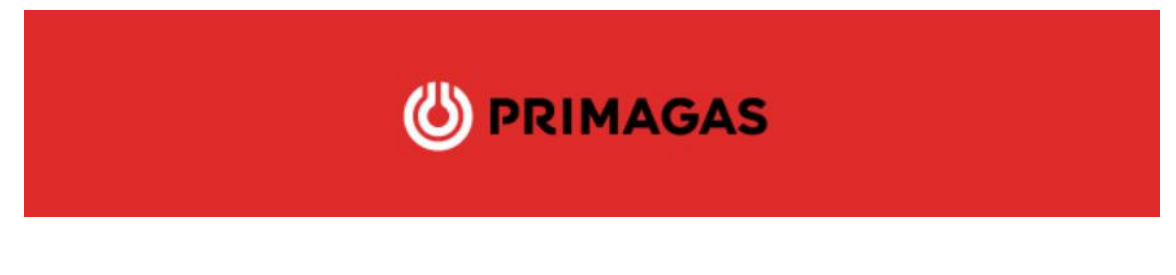

#### Consumos

Un poco más abajo, podrás visualizar tus consumos, aquí te mostraremos el consumo del año actual comparado con el anterior, indicando el consumo por mes. Se incluye también el consumo medio del año en curso.

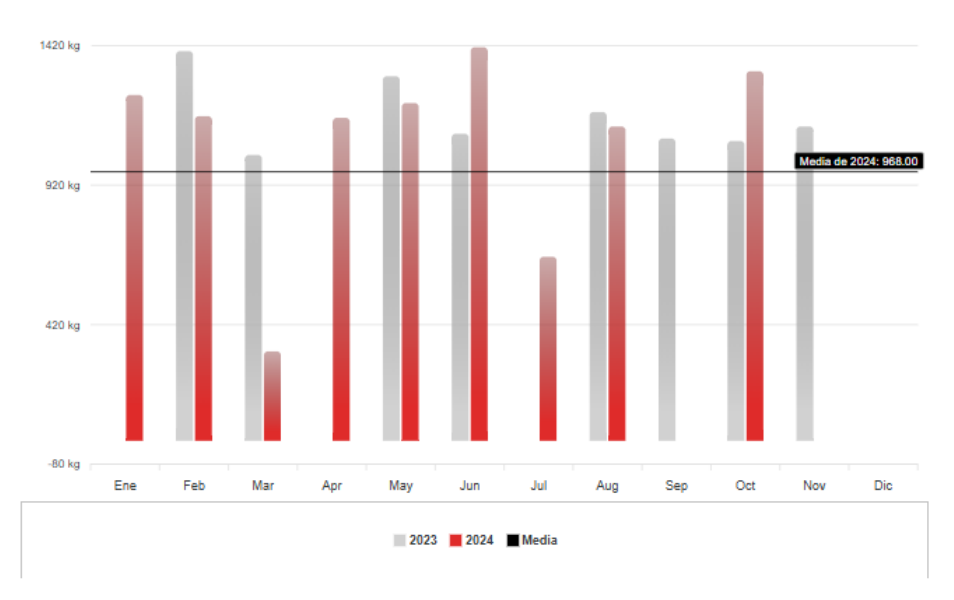

# Consumos 2024

# Últimas facturas

La visualización de las últimas facturas permite verificar el estado de las últimas facturas que están pendientes o pagadas.

Redirige también a la pestaña de 'facturación' cuando es seleccionado. Donde podrás visualizar las facturas de los dos últimos años y el año en curso.

| Factura No. 987451230-01                          | Fecha facturación<br>10.03.2024 | Fecha vencimiento<br>10.03.2024 | 1.208,80€            | Pagado | Descargar PDF   |
|---------------------------------------------------|---------------------------------|---------------------------------|----------------------|--------|-----------------|
| P de tanque: XOCKADOX<br>Factura No. 987451230-01 | Pacha Tachuración<br>10.03.2024 | Pecha vencimiento<br>10.03.2024 | ingorta<br>1.206,80€ | Pagado | Descengar PDF   |
| de temper 3000-3001                               | Facha facturación<br>10.03.2024 | Fecha vencimiento               | Imports              | Pagada | $\underline{+}$ |

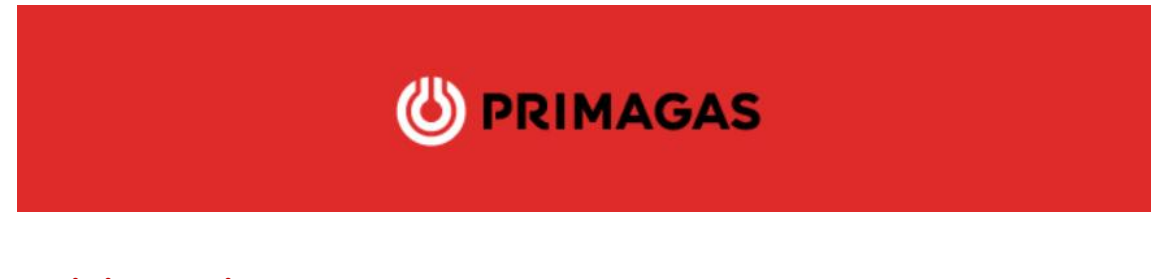

# 2 Mis instalaciones

Desde Mis instalaciones tendrás acceso a la siguiente información:

- 1. Pestaña de cambio de **punto de entrega**, podrás cambiar tus puntos de entrega (en caso de tener más de uno) y hacer la consulta de tus consumos y el nivel actual de tu tanque.
- 2. Pestaña de detalle de punto de entrega,
- 3. Pedir GLP

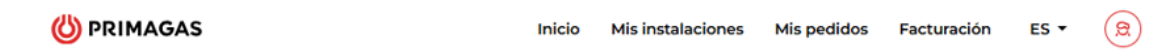

# **Mis instalaciones**

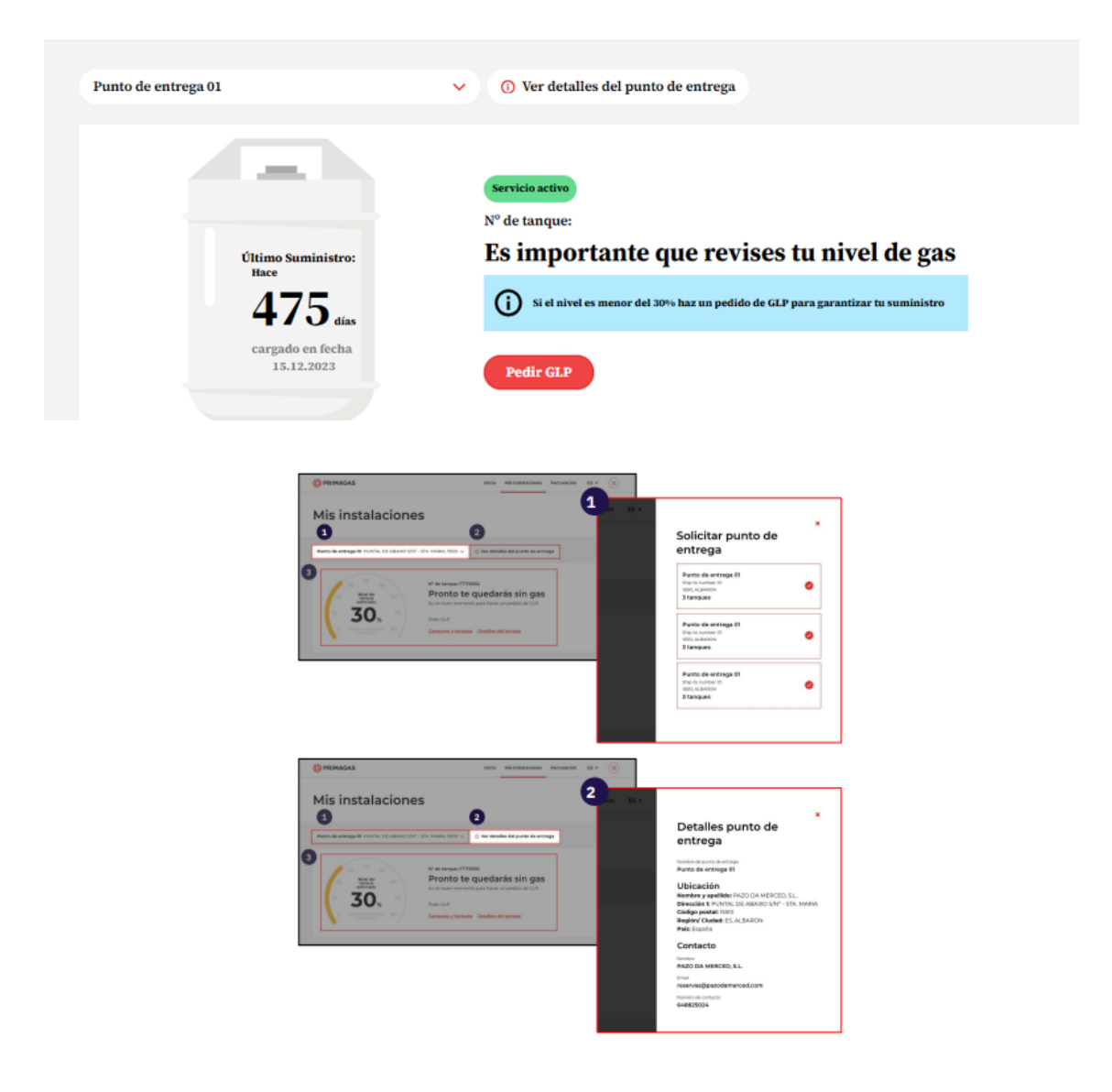

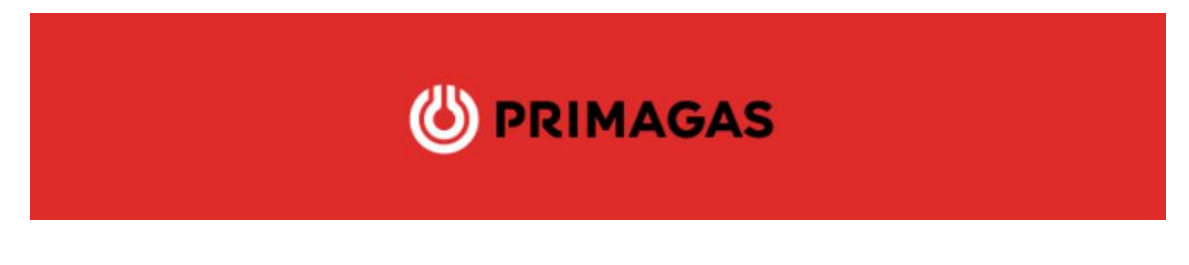

#### **3 Mis pedidos**

Desde *Mis pedidos* tendrás acceso a la información en tiempo real del estado de tu pedido, podrás saber si estamos en reparto, si eres el siguiente...

| PRIMAGAS                                            |                                                                 | Inicio Mis instalaciones           | Mis pedidos Facturación        | ES • 😥                    |
|-----------------------------------------------------|-----------------------------------------------------------------|------------------------------------|--------------------------------|---------------------------|
| Mis pedi                                            | dos                                                             |                                    |                                |                           |
| Pedidos en c                                        | urso (4)                                                        |                                    |                                |                           |
| N <sup>o</sup> de tanque: FT100124<br><b>Pedido</b> | Fecha de creación Fecha estimada de entre<br>27-2-2025 4-3-2025 | ega Volumen pedido Importe estimad | io<br>⊘⊘⊘©;Estamos en reparto! | 📰<br>Seguimiento          |
| N° de tanque: FT100124<br><mark>Pedido</mark>       | Fecha de creación Fecha estimada de entre<br>4-3-2025 9-3-2025  | ega Volumen pedido Importe estimad | io ✔✔✔@¡Estamos en reparto!    | <b>झा</b><br>Seguimiento  |
| N° de tanque: FT100124<br><mark>Pedido</mark>       | Fecha de creación Fecha estimada de e<br>7-3-2025 12-3-2025     | ntrega Volumen pedido Importe (    | estimado 🔗 🏈 Entregado         | <b>票</b> 〕<br>Seguimiento |
| N° de tanque: FT100124<br><b>Pedido</b>             | Fecha de creación Fecha estimada de en<br>14-2-2025 19-2-2025   | trega Volumen pedido Importe est   | iimado 🔗 🌮 🖓 No entregado      | <b>P</b><br>Seguimiento   |

Al acceder a Seguimiento, podrás ver más en detalle el estado de tu pedido

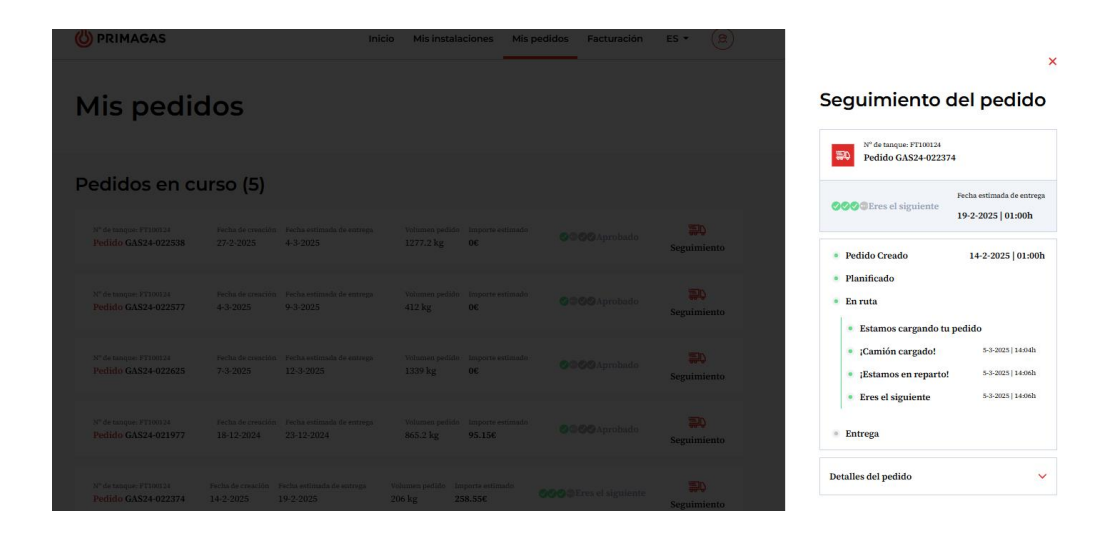

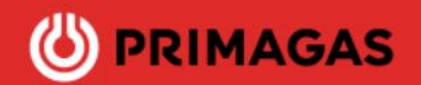

#### 4 Facturación

En el menú de *Facturación* podrás descargar las facturas de manera rápida y sencilla, tendrás a tu disposición las facturas correspondientes a los dos últimos años y el año en curso.

Podrás ver el estado de tus facturas, pagadas, pendientes o en curso de pago

#### 2. Filtros para el seguimiento de facturas:

- Filtros por año.
- Filtros de facturas por franja de meses.
- Filtro por instalación.

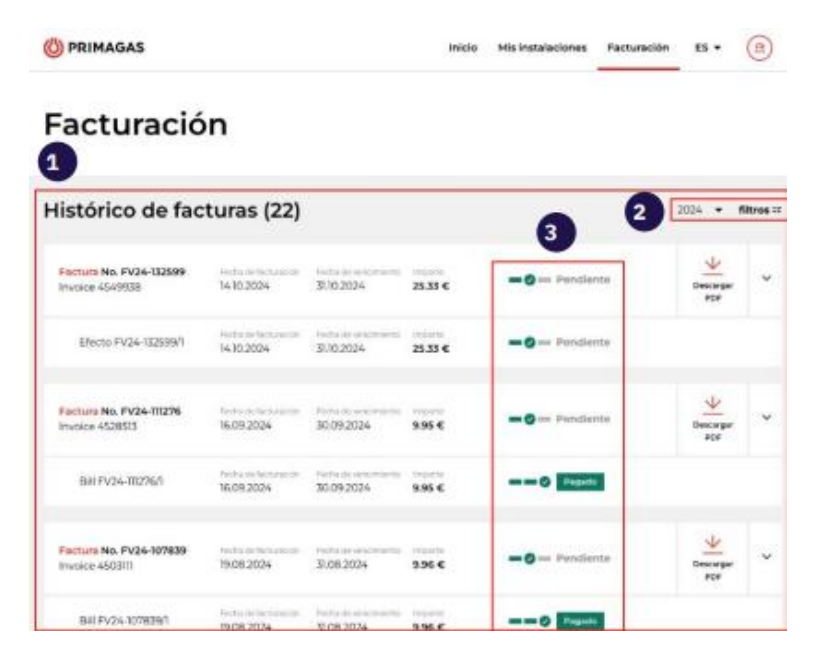

Filtros para el seguimiento de facturas:

- Filtros por año.
- Filtros de facturas por franja de meses.
- Filtro por instalación

| ( | Ö PR                    | IN | 140            | <b>SAS</b> |  |  |
|---|-------------------------|----|----------------|------------|--|--|
|   | Filtros                 |    |                | ×          |  |  |
|   | Desde                   | •  | Hasta<br>Abril | •          |  |  |
|   | Todas las instalaciones |    |                | •          |  |  |
|   | Borrar filtros          |    |                | Aplicar    |  |  |

### 5 Mi Perfil

Desde Mi Perfil puedes modificar tus datos en cualquier momento, para ello, simplemente deberás darle a Modificar (2), permitiendo el cambio de datos de contacto como el teléfono y el e-mail, la contraseña, modificar la cuenta bancaria y políticas de privacidad.

|                      | O PRIMAGAS                                                                                                    | hice Mitrionhielones Facturelin ES*                                                                                                    |
|----------------------|----------------------------------------------------------------------------------------------------|----------------------------------------------------------------------------------------------------|
| Gestiones frecuentes | Mi perfil                                                                                                    |                                                                                                    |
| D                    | 0                                                                                                    | 2                                                                                                    |
| bounder atting being | Datos de cliente                                                                                                    | Datos de contacto                                                                                                    |
| Consumos 2024        | APELLIDOS, NOMERE                                                                                                    | APELLIDOS, NOMORE                                                                                                    |
| -                    | 123456789                                                                                                    | +34 680 000 000                                                                                                    |
| . 94                 | 99999009A                                                                                                    | enalternistern                                                                                                    |
| 1                    |                                                                                                    | 2 2                                                                                                    |
|                      | Contrasena                                                                                                    | in and in a second de pago                                                                                                    |
|                      |                                                                                                    | Crasses                                                                                                    |
|                      |                                                                                                    | APELLIDOS, NOMBRE                                                                                                    |
|                      | 3                                                                                                    |                                                                                                    |
|                      |                                                                                                    | and a first state of the state of the state       |
|                      | Presupport one field is particular direction of the soft<br>Presupport one field is particular direction on early<br>Present one of the soft of the soft of the soft of the<br>Present one of the soft of the soft of the soft of the<br>Present one of the soft of the soft of the soft of the soft of the<br>Present one of the soft of the soft of the soft of the soft of the<br>Present one of the soft of the soft of the soft of the soft of the<br>Present one of the soft of the soft of the soft of the soft of the<br>Present one of the soft of the soft of the soft of the soft of the soft of the soft of the<br>present one of the soft of the soft | alge en an de la de la morte y parterir also de morte para provención entre conservative entre entre entre de<br>entre la province entre entre entre entre algebra la contra de las degracements conserva-<br>temente para entre entre en |
|                      | En Persuantes adu ad Abbasisio<br>En Persuagés sus menesas la apólicita de rusantes<br>estantes (es) e a interestinar los puertes de reajon A<br>por terrar o ador estas escuentes de articlación                                                                                                    | a difering and sea medica i adjustrica guerralitimate branch branchina and garonticar for<br>genderamito de adornado que na autoritara o contactor contigo de forma localizar el<br>que presente ante autorizana adua que nois indegan to contactor.                                                                                                    |

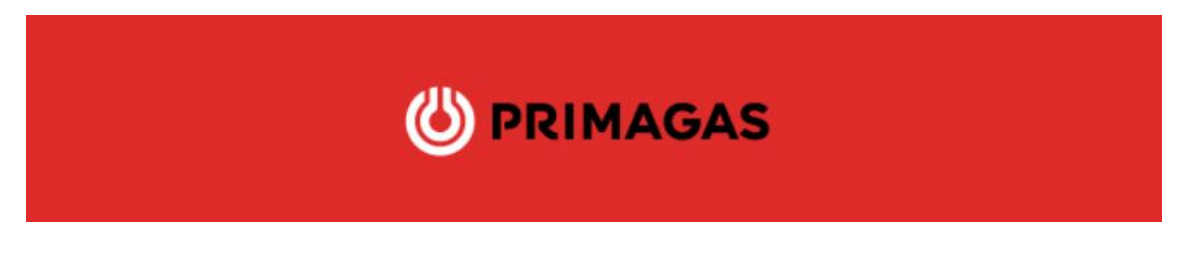

## **Pedir GLP**

Podrás realizar un pedido de gas desde el apartado *Inicio*, *Gestiones frecuentes* o desde *Mis instalaciones*, accediendo desde el botón Pedir GLP (1)

| Punto de entrega 01 Avda. De La Pizarr                                | era, nº21, 28210 🗸                                              |                                                                                                    | Ver todas mis instalaciones $\Rightarrow$ |
|-----------------------------------------------------------------------|-----------------------------------------------------------------|----------------------------------------------------------------------------------------------------|-------------------------------------------|
| Ottimo Suministru<br>Hace<br>4755 ai<br>cargado en fech<br>15.12.2023 | Servicis active<br>N° de tanque: I<br>ES impor<br>i si et nivel | P191346<br>r <b>tante que revises tu nivel de g</b><br>es menor del 30% haz un pedido de GLP para garantizar tu suminis | ( <b>3</b> 8<br>1170                      |
| Gestiones frecuent                                                    | es                                                              |                                                                                                    |                                           |
| Realizar pedido GLP                                                   | Consultar último pedido                                         | Consultar última factura                                                                                                |                                           |

1. Para realizar pedido, deberás seleccionar el tipo de recarga que deseas:

Pedir GLP

- Tanque lleno (85%).
- Recarga parcial (cantidad a elegir).

| Punto de entrega A | ×               |
|--------------------|-----------------|
|                    |                 |
| Tanque lleno (85%) | Recarga parcial |

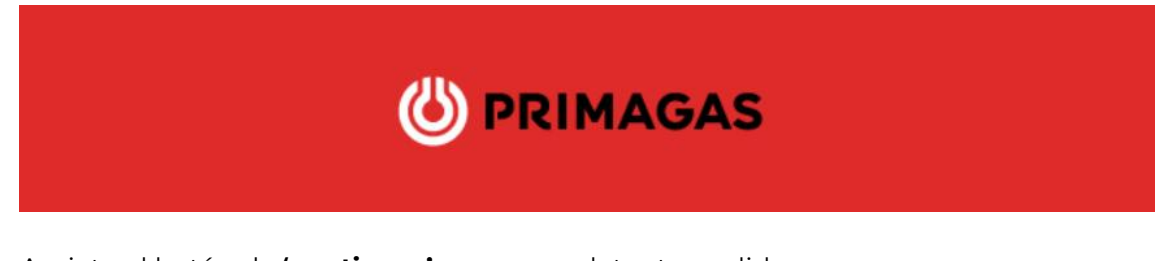

Aprieta el botón de **'continuar'**, para completar tu pedido.

**Tanque lleno**, deberás indicar el nivel actual del tanque, te informará de los kg aproximadamente que se te van a llenar, teniendo en cuenta el % introducido y la capacidad de tu tanque.

Podir GI P

| ïivel actual de tu tanque                   | Cantidad a rellenar                                                        |
|---------------------------------------------|----------------------------------------------------------------------------|
| 20 %                                        | 65 %                                                                       |
| Actualmente 412.00 kg                       | Esto equivale a un pedido aprox. de 1339 kg                                |
| 300 Kg son la cantidad min<br>tanques de ha | ima para realizar un pedido (250 Kg para<br>sta 1.000 litros de capacidad) |
| Nivel del tanque después de la              | a recarga 85%                                                              |

Una vez le damos a Continuar, nos aparecerá el detalle de nuestro pedido:

- Información de los kg a suministrar
- Importe orientativo del llenado, según la información aportada en el momento del registro del pedido
- Comentarios, podrás dejar anotaciones para tener en cuenta en el momento de la entrega

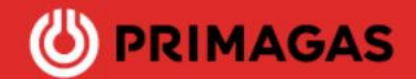

# Confirmar pedido

| Nº de tanque                                                                                                    | Capacidad<br>4000 Lts | Punto de entrega A |  |  |
|----------------------------------------------------------------------------------------------------|-----------------------|--------------------|--|--|
|                                                                                                    |                       |                    |  |  |
| Nivel actual del tanque                                                                                                    | 2                     | 42% (865 Kg)       |  |  |
| Rellenar hasta                                                                                                    |                       | Max 85% (1751 Kg)  |  |  |
| Tamaño del pedido                                                                                                    |                       | 43% (886 Kg)       |  |  |
|                                                                                                    |                       |                    |  |  |
| Precio Total (IIEE inclu                                                                                                    | uidos, sin IVA)       | e                  |  |  |
| Entrega (IVA Inc.)                                                                                                    |                       | 0.00 €             |  |  |
| IVA del gas                                                                                                    |                       | 3                  |  |  |
| Precio total (IVA inclu                                                                                                    | ido)                  | €                  |  |  |
| ¿Tienes algún comentario o indicación especial para tu petición?                                                                                               |                       |                    |  |  |
| Escribe aquí tus comenta                                                                                                    | arios                 |                    |  |  |
| 🛞 Precio                                                                                                    |                       |                    |  |  |
| El precio es orientativo. Se facturará según los Kg suministrados y acorde con el precio del gas en el momento de haber<br>confirmado efectivamente el pedido. |                       |                    |  |  |
|                                                                                                    |                       |                    |  |  |

Una vez Confirmado, se te informará del número de pedido de gas, verás tu pedido registrado en el apartado de Mis pedidos y recibirás un mail de confirmación.

Confirmat

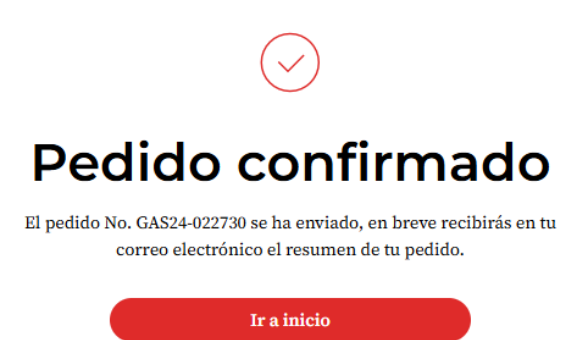

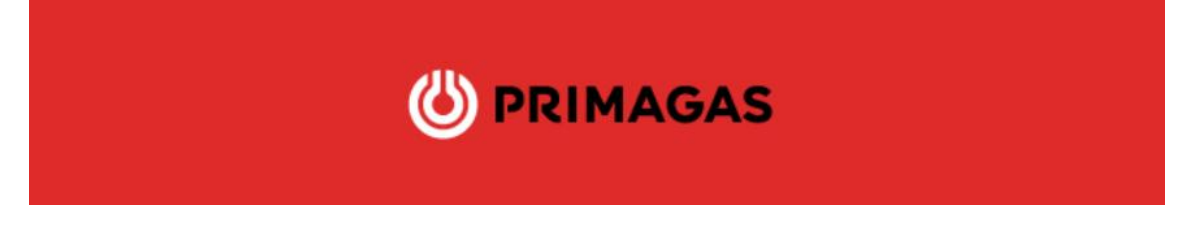

**Recarga parcial,** deberás indicar el nivel actual del tanque y en el apartado de *Cantidad a rellenar* deberás indicar el importe en  $\in$  o el % que quieres llenar, se te informará de la equivalencia en Kg, teniendo en cuenta la información aportada y la capacidad de tu tanque

| Nivel actual de tu tanque | Cantidad a rellenar                      |
|---------------------------|------------------------------------------|
| 10 %                      | 0 €                                      |
| Actualmente 206.00 kg     | Esto equivale a un pedido aprox. de 0 kg |

Una vez le damos a Continuar, nos aparecerá el detalle de nuestro pedido:

- Información de los kg a suministrar
- Importe orientativo del llenado, según la información aportada en el momento del registro del pedido
- Comentarios, podrás dejar anotaciones para tener en cuenta en el momento de la entrega

| Nº de tanque                                                                                                    | Capacidad<br>4000 Lts              | Punto de entrega A            |
|----------------------------------------------------------------------------------------------------|------------------------------------|-------------------------------|
|                                                                                                    | 4000 200                           |                               |
|                                                                                                    |                                    |                               |
| Nivel actual del tanque                                                                                                    |                                    | 42% (865 Kg)                  |
| Rellenar hasta                                                                                                    |                                    | Max 85% (1751 Kg)             |
| Tamaño del pedido                                                                                                    |                                    | 43% (886 Kg)                  |
|                                                                                                    |                                    |                               |
| Precio Total (IIEE incluidos, sin                                                                                                    | IVA)                               | 3                             |
| Entrega (IVA Inc.)                                                                                                    |                                    | 0.00 €                        |
| IVA del gas                                                                                                    |                                    | ε                             |
| Precio total (IVA incluido)                                                                                                    |                                    | €                             |
|                                                                                                    | ¿Tienes algún comentario o indicac | ón especial para tu petición? |
| Escribe aquí tus comentarios                                                                                                    |                                    |                               |
| ) Precio                                                                                                    |                                    |                               |
| El precio es orientativo. Se facturará según los Kg suministrados y acorde con el precio del gas en el momento de haber<br>confirmado efectivamente el pedido. |                                    |                               |
|                                                                                                    | Confirma                           | -                             |

# **Confirmar pedido**

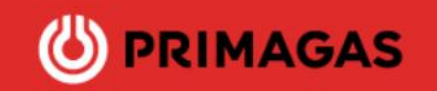

Una vez Confirmado, se te informará del número de pedido de gas, verás tu pedido registrado en el apartado de Mis pedidos y recibirás un mail de confirmación.

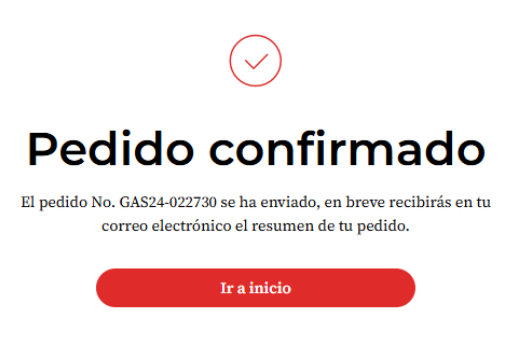

#### Pago de facturas

Ahora podrás pagar de manera cómoda y sencilla facturas pendientes de pago a través de nuestra opción *Pagar Factura*, si tu forma de pago es mediante recibo bancario recibirás el cargo en tu cuenta bancaria, por lo que, sino existe ninguna incidencia durante el cobro no deberás abonar la factura a través de esta opción.

Para ello, podrás acceder desde el apartado *Facturación*, si tienes una factura pendiente de pago se habilitará la opción de *Pagar factura* 

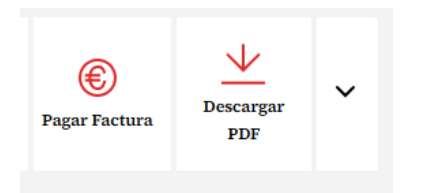

Al acceder podrás seleccionar la forma de pago que mejor se adapte a tus necesidades, por Tarjeta de crédito o Transferencia bancaria:

# 🕲 PRIMAGAS

X

#### Pagar Cuota

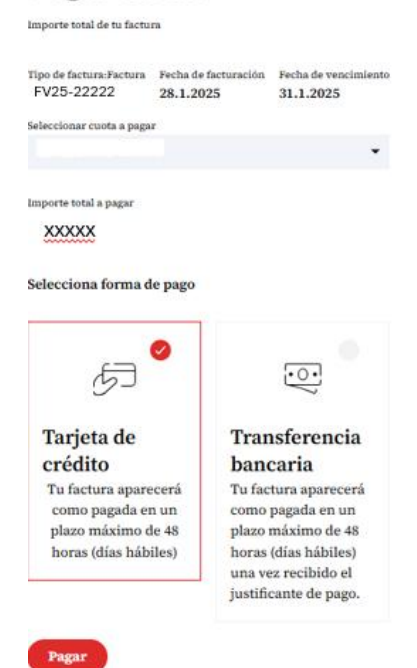

- *Tarjeta de crédito*: te llevará directamente a la pasarela de pagos, donde deberás introducir los datos de tu tarjeta para poder efectuar el pago
  - o N° de tarjeta
  - Fecha de caducidad
  - o CVV

| Pagar con Tarjeta                                                                                                    | V854 🌒 👥 🏥 📨 🔺 |  |
|----------------------------------------------------------------------------------------------------|----------------|--|
| ☐ Nº de tarjeta                                                                                                    |                |  |
| Caducidad                                                                                                    | CVV            |  |
| Recordar esta tarjeta como método de pago en este dispositivo/navegador.<br>Al seleccionar esta opción, consiente el uso de cookies propias para esta finalidad. Puede consultar la Política de Cookies completa <u>agui*</u> . |                |  |
| Cancelar                                                                                                    | Pagar          |  |

- *Transferencia bancaria*: te informaremos del número de cuenta donde puedes hacer el ingreso y donde poder enviarnos el justificante de pago de la transferencia, una vez realizada, de esta manera podremos actualizar el estado de tu cuenta

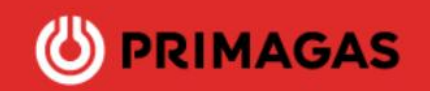

Esperamos que nuestra nueva área privada cubra tus necesidades y seguimos trabajando para poder presentarte nuevas funcionalidades.

Gracias por confiar en Primagas